# SEATTLE ENERGY BENCHMARKING & REPORTING

## **MULTIFAMILY ENERGY STAR: Correcting "Default Values"**

When EPA released the new multifamily ENERGY STAR<sup>®</sup> score in September 2014, it estimated scores for apartment and condo buildings with 20 units or more. In many cases, EPA assigned "default" values for the number of units, floors and bedrooms. This fact sheet shows how to update the default values to actual values, which are required by the City of Seattle for compliance and to apply for ENERGY STAR certification.

## **NEED HELP?**

Contact our free helpdesk at energybenchmarking@seattle.gov or 206-727-8484 (M-F, 8-5)

#### 1. Log into Portfolio Manager

- Log into www.energystar.gov/benchmark with • your Portfolio Manager username and password.
- On the My Portfolio Tab, click on the property • name to open the summary page.
- Click on the **Details** tab. •

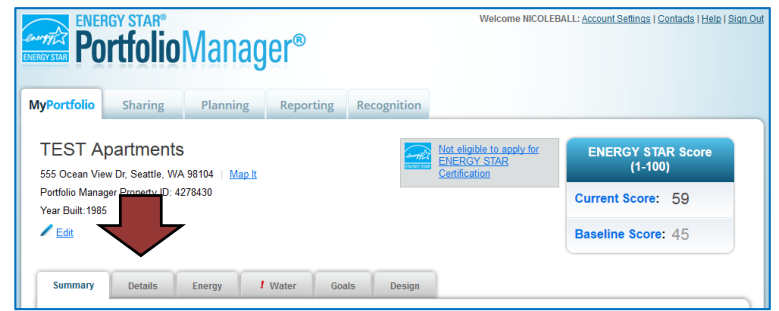

0 (default value)

44.8 (default value)

01/01/1985

01/01/1985

No

No

### 2. Correct Property Details

- Under "Property Uses and Use **Details**" click the triangle next to the use name to show the GFA and other details.
- All "default" or temporary • values need updating. (Hover over the blue text for definitions of each detail.)
- Click on the Action drop down • menu and choose, "I want to ... Correct Mistakes." DO NOT choose the other options.
- This will open the History Log, • where you can fill in the correct values and uncheck any "temporary" values or defaults

Energy ! Water Goals Details Design Summary Property Uses and Use Details **Basic Information** ▼ Add Add Another Type of Use View as Diagram Construction Status Test property that is one single building Gross Floo Area Property Use Type Action Property GFA - Self-Reported: 32,000 Sq. Ft. Name Multifamily Housing Use Multifamily Housing 32.000 ft<sup>2</sup> I want to Occupancy: 95% Edit Value Value? Gross Floor Area 32000 ft<sup>2</sup> 01/01/1985 No ★ Total Number of Residential Living Units 38.4 (default value) 01/01/1985 No Unique Identifiers (IDs) Portfolio Manager ID: Number of Residential Living Units in a Low-rise Setting (1-4 stories) 38.4 (default value) 01/01/1985 No 4278430 ★ Number of Residential Living Units in a Custom IDs: None 0 (default value) 01/01/1985 No Mid-rise Setting (5-9 stories Standard IDs: None ★ Number of Residential Living Units in a High-rise Setting (10 or more stories)

A Number of Bedrooms

as shown in the example on the next page. IMPORTANT:

DO NOT change the "Current As Of" date(s). If it is empty, use the year built. 0

🕖 You can select from Portfolio Manager's

Standard IDs to provide information to others in data requests. Or you can create up to three Custom IDs so that you can cross

- For Number of Residential Living Units, update the first value and then also update it relative to the 0 numbers of stories in the building. EPA sets most buildings to 1-4 stories, so update it according to your building. If the building is of different heights, split the total unit number between the two heights.
- When corrected, un-check any places where "Use a default" or temporary values were checked. 0
- Scroll down and click Save Corrections.  $\cap$

 NOTE: If your building has other use types listed (for example, retail or restaurant) use the same process to correct any default values. The details required will be relevant for that space use.

#### History Log for Multifamily Housing Use

Below is a record of any details you have provided for this Property Use. These values represent how your Property Use has changed over time and are used to provide you with the most accurate metrics possible for your property for any time period. You can also correct any errors you find here. If you have a multi-building property (campus), you need to <u>update these Property Use Details in BOTH the parent and child properties</u>.

#### Gross Floor Area

|                                                                        | Current As Of             | Value                   | Temporary<br>Value? | Revised By      | Revised Date |  |  |  |  |
|------------------------------------------------------------------------|---------------------------|-------------------------|---------------------|-----------------|--------------|--|--|--|--|
|                                                                        | 01/01/1980 🛗 (to present) | 32000 Sq. Ft. 💌         |                     | Henry Ballinger | 11/12/2014   |  |  |  |  |
| X Delete Selected Entries                                              |                           |                         |                     |                 |              |  |  |  |  |
| Total Number of Residential Living Units                               |                           |                         |                     |                 |              |  |  |  |  |
|                                                                        | Current As Of             | Value                   | Temporary<br>Value? | Revised By      | Revised Date |  |  |  |  |
|                                                                        | 01/01/1980 🛗 (to present) | 38.4<br>V Use a default |                     | Henry Ballinger | 11/12/2014   |  |  |  |  |
| X Delete Selected Entries                                              |                           |                         |                     |                 |              |  |  |  |  |
| Number of Residential Living Units in a Low-rise Setting (1-4 stories) |                           |                         |                     |                 |              |  |  |  |  |
|                                                                        |                           |                         | Tomporary           |                 |              |  |  |  |  |

#### Example of the History Log

Note default and temporary values that need correction.

|                                                                        | Current As Of             | Value                  | Temporary<br>Value? | Revised By      | Revised Date |  |  |  |  |
|------------------------------------------------------------------------|---------------------------|------------------------|---------------------|-----------------|--------------|--|--|--|--|
|                                                                        | 01/01/1980 🛗 (to present) | 38.4<br>Vuse a default |                     | Henry Ballinger | 11/12/2014   |  |  |  |  |
| X Delete Selected Entries                                              |                           |                        |                     |                 |              |  |  |  |  |
| Number of Residential Living Units in a Mid-rise Setting (5-9 stories) |                           |                        |                     |                 |              |  |  |  |  |
|                                                                        | Current As Of             | Value                  | Temporary<br>Value? | Revised By      | Revised Date |  |  |  |  |
|                                                                        | 01/01/1980 🛗 (to present) | 0<br>V Use a default   | V                   | Henry Ballinger | 11/12/2014   |  |  |  |  |

#### 3. Review Your Building's Score

When completed, check the ENERGY STAR score (available for buildings with 20+ units):

- Above 75 Congrats! Click the Apply for Energy Star Certification link, or visit these links to learn more:
  - o How to Apply
  - o <u>Tips for Low Cost Verification</u>
- Above 75, but the box to the left still says, "not eligible"? Click the link to find out why. A common reason is utility data more than 90 days old. Fix this by signing up for automated utility uploads by contacting our helpdesk (see front).
- Below or close to 75? Contact your utility to take advantage of rebates, such as Seattle City Light's Powerful Neighborhoods, which offers free direct installation of energy efficient light bulbs (CFL and LED) for tenant units in buildings with 5+ units. Energy saving advanced power strips, showerheads and faucet aerators are also available for owner installation. Visit: www.seattle.gov/multifamily or call 206-684-3800.
- Other Questions? Please contact our helpdesk at energybenchmarking@seattle.gov or 206-727-8484 (M-F, 8-5).

EBR-20b-03.15.16